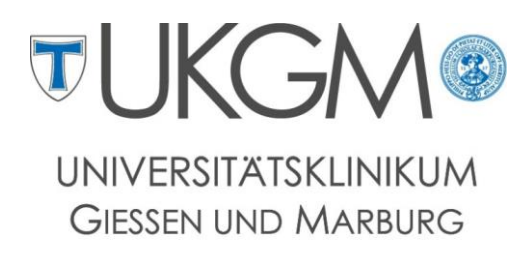

Standort Giessen

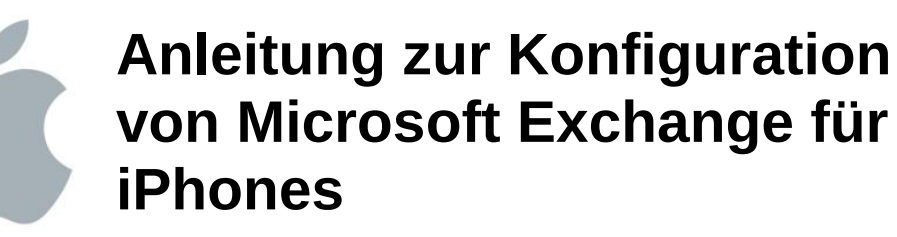

#### Universitätsklinikum Gießen und Marburg GmbH

Geschäftsbereich IT

Abteilung für Klinische und Administrative Datenverarbeitung (AKAD)

Klinikstr. 23

35392 Gießen

# +49 641 985-40177

Support@uniklinikum-giessen.de

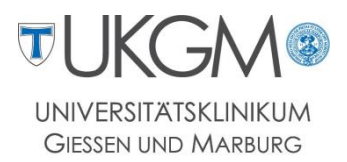

#### Schritt 1:

| Einstellungen            |   |
|--------------------------|---|
| Mail, Kontakte, Kalender | > |
| S Twitter                | > |
| 🔄 Telefon                | > |
| • FaceTime               | > |
| 🚮 Safari                 | > |
| 🖸 Nachrichten            | > |
| 🗾 Musik                  | > |
| Video                    | > |
| 🏓 Fotos                  | > |

Rufen Sie die E-Maileinstellungen über Einstellungen -> Mail, Kontakte, Kalender auf.

# Schritt 2:

| Telekom.de 3G 10:11    | 100% 🚍        |
|------------------------|---------------|
| Einstellungen Mail, Ko | ntakte, Kal   |
| Accounts               |               |
| Web<br>Mai             | >             |
| Account hinzufügen .   |               |
| Datenabgleich          | Push >        |
| Mail                   |               |
| Anzeigen Letzte        | 200 E-Mails > |
| Vorschau               | 2 Zeilen ゝ    |
| Mindestschriftgröße    | Groß >        |
| An/Kopie anzeigen      | 00            |

Um unter den Accounts einen neuen Postfachzugriff anzulegen, wählen Sie **Account hinzufügen**.

### Schritt 3:

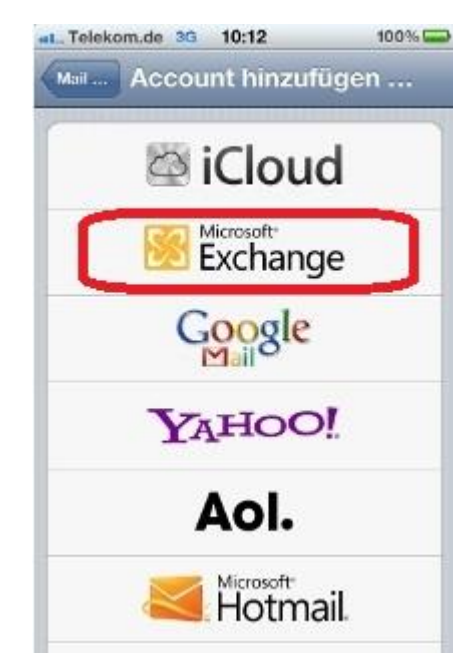

Im anschließenden Auswahlmenü wählen Sie **Microsoft Exchange** aus.

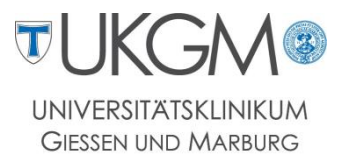

### Schritt 4:

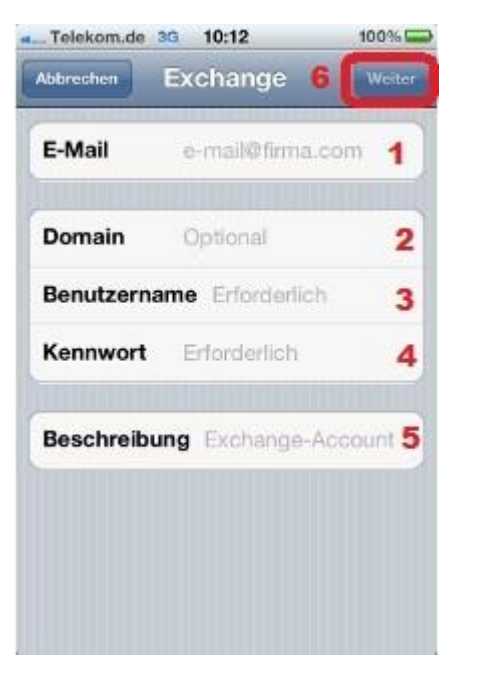

Geben sie hier Ihre Forschungsnetz-Mailadresse (1), die Domain gifonet (2), und Ihren persönlichen Benutzernamen (3) mit dazugehörigem Kennwort ein (4) Im Feld Beschreibung (5) können Sie einen beliebigen Namen für das Postfach vergeben. Tippen Sie dann auf **Weiter** um das Setup fortzusetzen (6).

## Schritt 5:

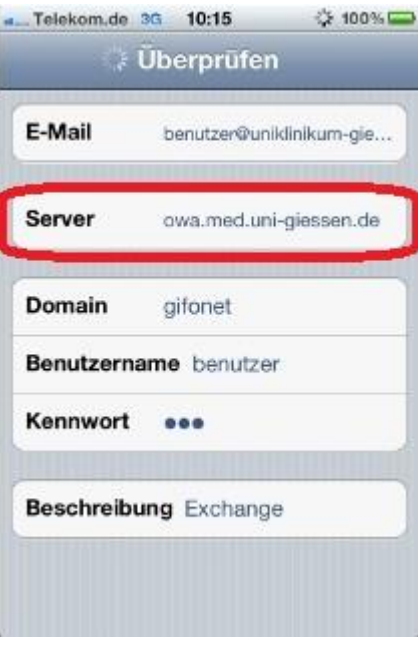

Es wird versucht anhand Ihrer E-Mailadresse den Mailserver zu bestimmen. Da der Server nicht automatisch erkannt wird, tragen Sie im Feld *Server* **owa.med.unigiessen.de** ein.

Tippen Sie erneut auf **Weiter** um das Setup zu beenden.